## תעבבעת עגיניניבוא אבגירפ סאנים גבעגבב ללוגיבבעת

If you're new to minecraft please follow every step to join our server and start exploring Idaho history in Minecraft!

- 1 Log into Minecraft and click Multiplayer on the main menu,

   Image: Contract of the contract of the co
- <section-header>

   Join Server
   Description

   Join Server
   Description

   Description
   Description

   Description
   Description

| Edit Server Info              |  |
|-------------------------------|--|
| Server Name                   |  |
| Minecraft Server              |  |
| Server Address                |  |
| 37.44.247.105_                |  |
| Server Resource Packs: Prompt |  |
|                               |  |
| Done                          |  |
| Cancel                        |  |

Click done, then Join the Server and have fun!

## **Rules of the Server:**

- 1. Be kind and respectful to other players
- 2. Don't destroy other players builds
- 3. Build as close to Spawn as you can
- 4. Avoid building or mining on other structures, they may have a barrier to avoid their destruction
- 5. If you build away from spawn, let a moderator know your coordinates so we can move your structure back towards spawn

## Location - Coordinates

- 1. Spawn x: -249/ y: 65
- 2. IBHM x: -294/ y: 70
- 3. Basque Center x: -266/ y: 80
- 4. Mining Museum x: -265/ y: 84
- 5. Blackmon's peak x: -571/ y: 78
- 6. State Capital x: -923/ y: 70
- 7. Synagogue x: -823/ y: 73
- 8. Cabin x: -774/ y: 72
- 9. Cathedral x: -465/ y: 67
- 10. Franklin Coop Mercantile -x: -823/ y: 70
- 11. Cherie B.Webb park x: -668/ y: 78
- 12. Chinese Odd Fellows Building x:1102/ y: 71

To view coordinates: Press the F3 key or press the Fn key and the 3 key at the same tim